# Первичная настройка системы

# Мастер первоначальной настройки системы

После первого входа в веб-интефейс необходимо настроить основные параметры и сетевые интерфейсы сервера. Сделать это можно с помощью мастера начальной настройки системы. Он запускается автоматически при первом входе в веб-интерфейс.

# Мастер начальной настройки системы

Мастер начальной настройки системы

Помогает настроить ИКС для вашей организации

| < Назад | Далее > | Отмена |
|---------|---------|--------|
|         |         | 1      |

Мастер представляет собой пошаговую настройку системы. Он запросит ввести название организации, имя хоста и логин/пароль администратора.

|                                                                                                    | Мастер настройки сети<br>vmx1 Провайдер                                                                                                    |                                                                                                    | Завершение мастера настройки сети<br>Пожалуйста, проверьте правильность введенных данных                                                                                                    |
|----------------------------------------------------------------------------------------------------|----------------------------------------------------------------------------------------------------|----------------------------------------------------------------------------------------------------|----------------------------------------------------------------------------------------------------|
| Мастер начальной настройки системы<br>Введите название ваший организации<br>Название организации<br>ОСО "Объединенная федерация планет" | Общин инстройки<br>Инстровийдера <sup>1</sup><br>Мега Теленом<br>Ф. Использовать следующий (р-здрес-<br>Тр-здрестряфикс <sup>*</sup><br>77,58,427/30                                                           | <ul> <li>Получить (р-здрес автоматически<br/>Основной шлоз *</li> <li>77.58.4.30</li> </ul>                                                                                                    | Нован локалька сеть (192.168.17.134/24)<br>Тип: Локалька сеть<br>Инторейс: vm00<br>Ip-здерс/упрефик: 192.168.17.134/24<br>DICP: выхлючен<br>Управление ИКС: веб, sh<br>САРР: выхлючен<br>NAT из локальных сетей: выхлючен             |
| < Назад Далее > Отлена                                                                                                    | DKS         Предпочни           Указать вручную         •         8.8.88           VLAN ID         Прикритет           Ген использовата         •         Основич           Разрешить управление ИИС через веб | Anaropuranewaii DNS-coperp<br>Anaropuranewaii DNS-coperp<br>Anaropuranewaii DNS-coper<br>Anaropuranewaii DNS-coper<br>Anaropuranewaii DNS-coper<br>Anaropuranewaii DNS-coperp<br>Anaropuranewaii DNS-coperp<br>Anaropuranewaii DNS-cope | МегаТеленком (77.58.429/30)<br>Тит: Провайдер<br>Инторфейс: vmx1<br>Is-здерс/префияс: 77.58.430<br>Основной шило: 77.58.430<br>Предпочитанный DKS-сервер: 8.8.8.8<br>Проводлети: Основной<br>Доступность шлюза: информации недоступна |
|                                                                                                    | < Назад                                                                                                    | Далее > Отмена                                                                                                    | С Назад Готоко Отмена                                                                                                    |

После прохождения всех шагов завершите работу мастера нажатием кнопки «Готово».

# Мастер настройки сети

При первом входе в веб-интерфейс модуль «Межсетевой экран» имеет статус «не настроен». Первичная настройка считается завершенной, когда модуль «Межсетевой экран» приобретет статус «запущен». Для этого необходимо, чтобы в модуле «Провайдеры и сети» был создан как минимум один сетевой интерфейс класса «Провайдер» и один класса «Локальная сеть». Для этой цели после прохождения мастера первоначальной настройки системы рекомендуется сразу запустить мастер настройки сети для конфигурации сетевых интерфейсов.

# Типы сетевых интерфейсов

На первом шаге мастера, отображаются все сетевые интерфейсы типа Ethernet, обнаруженные в системе. Для каждого из них необходимо указать тип.

## Мастер настройки сети

Пожалуйста, укажите, какие интерфейсы необходимо настроить

|                              |                                    |                | ^ |
|------------------------------|------------------------------------|----------------|---|
| Интерфейс: vmx0              | О Не использовать                  |                |   |
| Статус: кабель подключен     | <ul> <li>Локальная сеть</li> </ul> |                |   |
| Ір-адрес: 192.168.17.134/24  | О DMZ сеть                         |                |   |
|                              | 🔿 Провайдер                        |                |   |
|                              | О Провайдер РРРоЕ                  |                |   |
|                              | О Провайдер PPTP поверх IP/DHCP    |                |   |
|                              | О Провайдер L2TP поверх IP/DHCP    |                |   |
| Интерфейс: vmx1              | • Не использовать                  |                |   |
| Статус: кабель подключен     | 🔿 Локальная сеть                   |                |   |
| Мас-адрес. 00.50.50.06.40.20 | ○ DMZ сеть                         |                |   |
|                              | 🔿 Провайдер                        |                |   |
|                              | О Провайдер РРРоЕ                  |                |   |
|                              | Провайлер РРТР поверу IP/DHCP      |                | ~ |
| 2                            |                                    | Далее > Отмена |   |

#### Возможные типы:

| тип             | описание                          |
|-----------------|-----------------------------------|
| не использовать | интерфейс не будет использоваться |

| тип                           | описание                                                                                                    |
|-------------------------------|----------------------------------------------------------------------------------------------------|
| локальная сеть                | внутренний интерфейс сервера. В этой сети будут находиться пользователи.                                                                                                    |
| локальная сеть VLAN           | работает аналогично обычной локальной сети, только при этом<br>используется технология VLAN. Позволяет создать несколько<br>виртуальных локальных сетей на одном физическом интерфейсе                                                             |
| провайдер                     | внешний интерфейс сервера со статически сконфигурированным ip-<br>адресом.                                                                                                    |
| провайдер РРРоЕ               | внешний интерфейс сервера, подключающийся к провайдеру по<br>протоколу PPPoE.                                                                                                    |
| провайдер DHCP                | внешний интерфейс сервера с динамическим ip-адресом, получаемым от DHCP-сервера провайдера.                                                                                                    |
| провайдер VLAN                | внешний интерфейс сервера со статически сконфигурированным ip-<br>адресом и ID vlan-подсети, в которую он включен.                                                                                                    |
| DMZ сеть                      | внутренний интерфейс сервера. В этой сети могут находиться<br>корпоративные сервера с внешними ір-адресами. Такая настройка сети<br>проводится для повышения их безопасности и ограничения уровня<br>доступа к ним посредством межсетевого экрана. |
| Провайдер РРТР<br>поверх IP   | внешний интерфейс сервера, подключающийся к провайдеру по протоколу РРТР со статически сконфигурированным ip-адресом в «серой» сети провайдера.                                                                                                    |
| Провайдер РРТР<br>поверх DHCP | внешний интерфейс сервера, подключающийся к провайдеру по<br>протоколу РРТР с динамическим ір-адресом «серой» сети провайдера,<br>получаемым от DHCP-сервера провайдера.                                                                           |
| DMZ сеть VLAN                 | внутренний интерфейс сервера. Аналогична DMZ сети, за исключением<br>параметра VLAN ID                                                                                                    |

# Важно: такие провайдеры, как 3G и WiFi требуется настраивать отдельно, поскольку они не выводятся в общем списке интерфейсов мастера.

В нашем примере, интерфейс le0 остаётся локальной сетью, а на интерфейсе le1 будет настроен простой провайдер.

# Настройка локальной сети

На следующем этапе, мастер начальной настройки предложит ввести параметры локальной сети. При необходимости можно задать mac-адрес интерфейса, а также настроить интерфейс на раздачу адресов локальным хостам по протоколу DHCP, указав диапазон назначаемых адресов.

## Мастер настройки сети

vmx0 Локальная сеть

| Название                                                                                                    |                                    |
|----------------------------------------------------------------------------------------------------|------------------------------------|
| Новая локальная сеть                                                                                           |                                    |
| Ір-адрес/префикс*                                                                                              | VLAN ID                            |
| 192.168.17.134/24                                                                                              | (не использовать)                  |
| Разрешить DHCP в этой сети                                                                                     |                                    |
| Разрешить DHCP в этой сети<br>Диапазон ір-адресов *                                                            |                                    |
| Разрешить DHCP в этой сети<br>Диапазон ір-адресов *<br>192.168.17.134/24                                       |                                    |
| Разрешить DHCP в этой сети<br>Диапазон ір-адресов *<br>192.168.17.134/24<br>Разрешить управление ИКС через веб | Разрешить управление ИКС через SSH |

Внимание! В ИКС вместо ввода маски сети в отдельном поле, необходимо вводить ірадрес с префиксом сети в формате ір-адрес/префикс.

#### Таблица перевода маски сети в префиксы:

| маска           | префикс |
|-----------------|---------|
| 255.255.255.0   | /24     |
| 255.255.255.128 | /25     |
| 255.255.255.192 | /26     |
| 255.255.255.224 | /27     |
| 255.255.255.240 | /28     |
| 255.255.255.248 | /29     |
| 255.255.255.252 | /30     |
| 255.255.255.254 | /31     |
| 255.255.255.255 | /32     |

Кроме того, можно задавать диапазоны адресов в формате ip-адрес:маска. Например Введённый адрес ИКС в локальной сети можно было бы ввести как 192.168.17.123:255.255.255.0.

## Настройка провайдера

2025/09/01 21:04

На следующем этапе необходимо настроить провайдера. Для этого в соответствующих полях необходимо ввести адрес и префикс сети, адрес шлюза и адрес DNS сервера (одного или двух).

Мастер настройки сети

vmx1 Провайлер

| Имя провайдера *       |              |                 |                            |
|------------------------|--------------|-----------------|----------------------------|
| МегаТелеком            |              |                 |                            |
| Использовать следующи  | й ір-адрес:  | 🔘 Получить      | ip-адрес автоматически     |
| lp-адрес/префикс*      |              | Основной        | шлюз*                      |
| 77.58.4.29/30          |              | 77.58.4         | .30                        |
| DNS                    | Предпочитае  | емый DNS-сервер | Альтернативный DNS-сервер  |
| Указать вручную        | 8.8.8.8      |                 |                            |
| VLAN ID                | Приоритет    |                 | Ширина канала              |
| (не использовать)      | Основной     | •               | (не исполн 🔨 Мбит/с        |
| Разрешить управление И | КС через веб | Разрешит        | ь управление ИКС через SSH |

Маску сети для провайдера необходимо вводить так же как и на предыдущем этапе: в виде адрес/префикс либо в виде адрес:маска.

В случае, когда провайдеров несколько, для каждого из них можно указать приоритет.

# Завершение работы мастера

На последней странице мастера настройки выводятся все введённые параметры.

#### Завершение мастера настройки сети

Пожалуйста, проверьте правильность введенных данных

| Новая локальная сеть (192.168.17.134 | 4/24)                 |  |
|--------------------------------------|-----------------------|--|
| Тип:                                 | Локальная сеть        |  |
| Интерфейс:                           | vmx0                  |  |
| Ір-адрес/префикс:                    | 192.168.17.134/24     |  |
| DHCP:                                | выключен              |  |
| Управление ИКС:                      | веб, ssh              |  |
| CARP:                                | выключен              |  |
| NAT из локальных сетей:              | выключен              |  |
| МегаТелеком (77.58.4.29/30)          |                       |  |
| Тип:                                 | Провайдер             |  |
| Интерфейс:                           | vmx1                  |  |
| Ір-адрес/префикс:                    | 77.58.4.29/30         |  |
| Основной шлюз:                       | 77.58.4.30            |  |
| Предпочитаемый DNS-сервер:           | 8.8.8.8               |  |
| Приоритет:                           | Основной              |  |
| Доступность шлюза:                   | информация недоступна |  |
|                                      |                       |  |
|                                      |                       |  |

Необходимо нажать кнопку «готово», мастер настройки сети применит новую конфигурацию и откроет модуль сетевых интерфейсов.

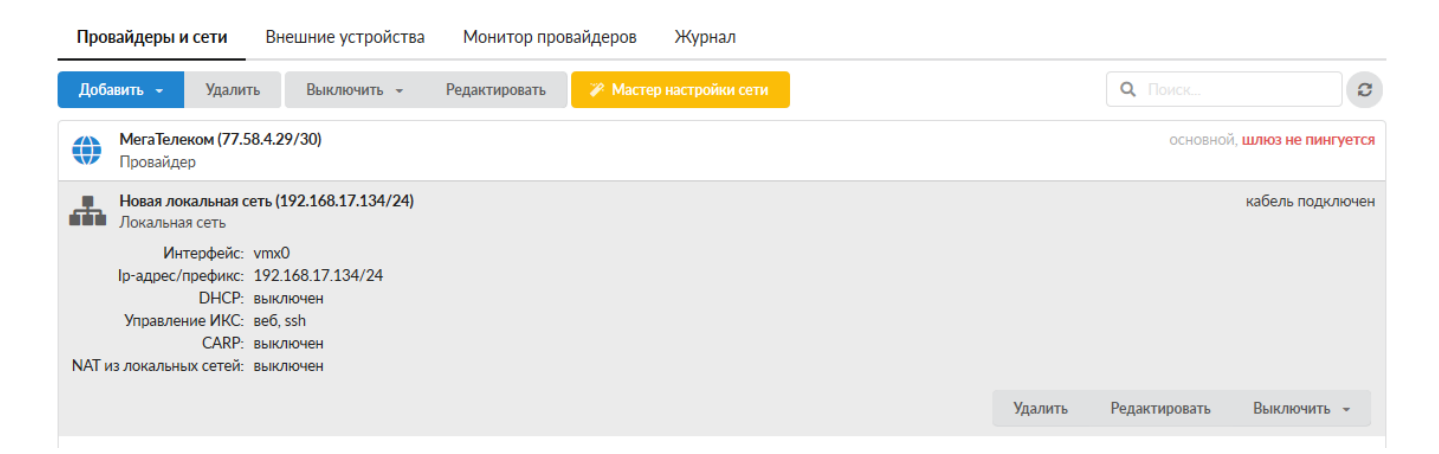

Важно: если после прохождения Мастера настройки сети у вас пропал доступ к вебинтерфейсу, отключите через консоль восстановления межсетевой экран и проверьте, что ваша локальная сеть присутствует в поле «Доступ через веб» настроек межсетевого экрана. В нем должны быть перечислены все сети, из которых осуществляется доступ к веб-интерфейсу. Если вы изменяли подсеть локального интерфейса, то при необходимости впишите ее. Если вы не уверены, каким образом лучше интегрировать ИКС в вашу сеть, вы можете ознакомиться с несколькими стандартными сценариями установки ИКС

После настройки сети можно приступать к созданию пользователей.

From: https://doc-old.a-real.ru/ - **Документация** 

Permanent link: https://doc-old.a-real.ru/doku.php?id=ics70:netmaster&rev=1573402286

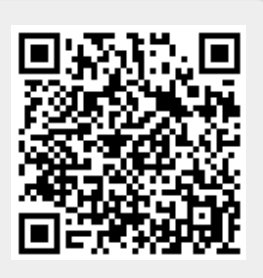

Last update: 2020/01/27 16:28